# **Utilizando o Softphone**

Aqui estão descritos resumidamente procedimentos para utilização e personalização do softphone.

1/12

## Recebimento de ligações

Com o softphone ativo e adequadamente configurado você estará apto(a) a receber e originar ligações. O softphone deverá apresentar notificação sonora e visual no seu dispositivo quando receber uma ligação.

Para atender uma ligação basta utilizar o botão de atendimento do pop-up de notificação.

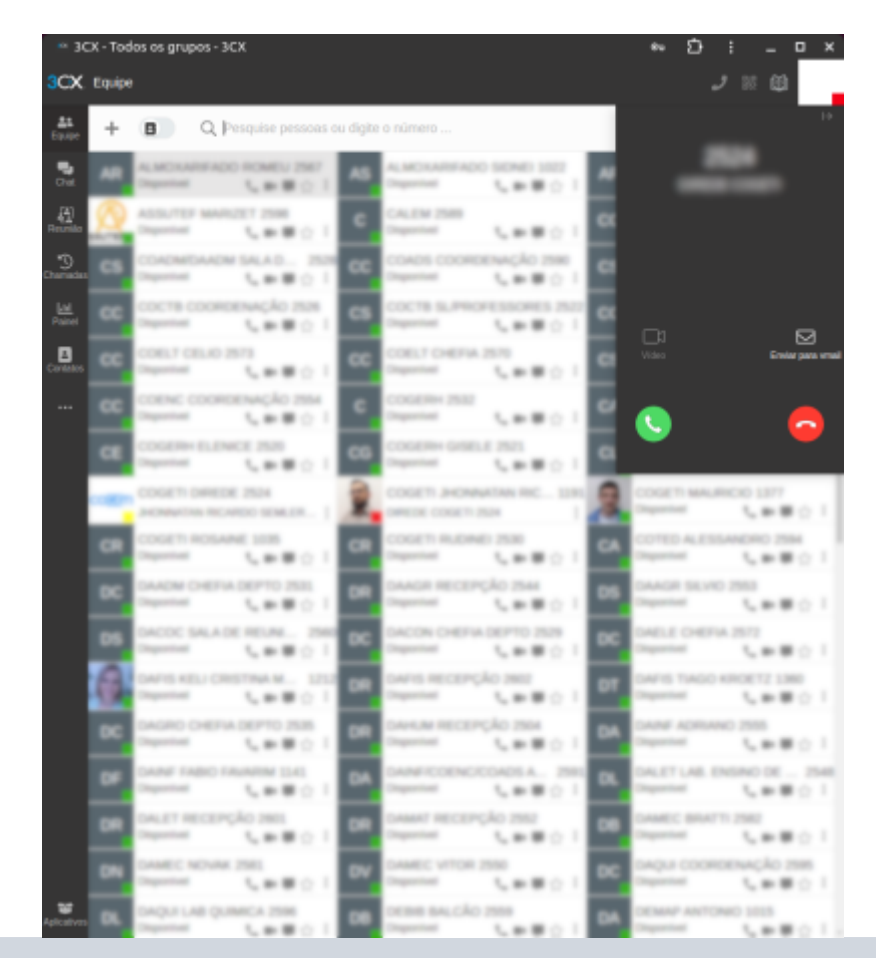

A forma das notificações de ligação podem variar dependendo da versão do sistema operacional.

## Transferência de ligações

Quando houver necessidade de transferência de uma ligação há duas formas possíveis de realizar, sendo:

- Transferência cega: Quando o ramal apenas transfere a ligação para o destino. Desta forma não haverá acompanhamento se a ligação transferida será atendida pelo destino.
- Transferência assistida: Desta forma, após discar o número de destino da transferência você deverá aguardar o atendimento da ligação pelo ramal de destino para então finalizar a transferência. Esse tipo de transferência é útil quando há necessidade de confirmação ou repasse de informações adicionais ao destino.

#### Transferência cega

Para realizar a transferência cega clique sobre o botão de transferência destacado na figura abaixo.

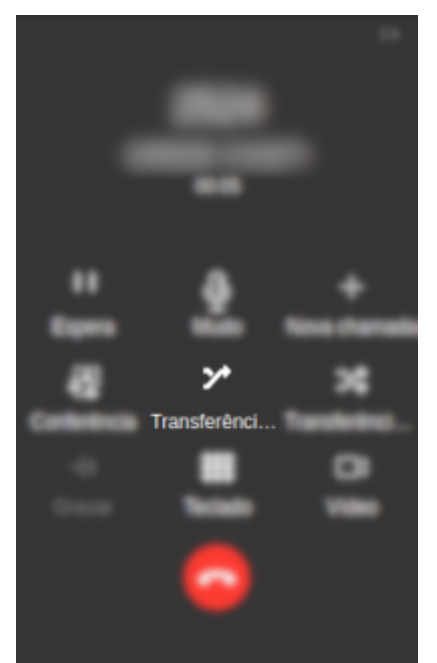

Depois disso será necessário discar o número do ramal de destino ou localizar o contato do destino digitando o nome do servidor ou do setor/departamento/diretoria.

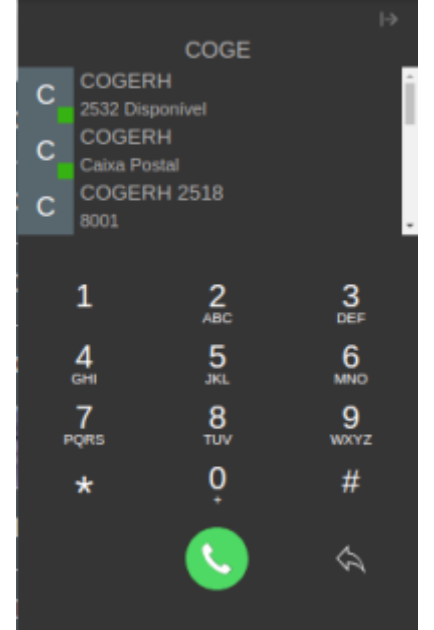

A partir desse momento é possível encerrar a ligação clicando no botão vermelho de encerramento de chamadas.

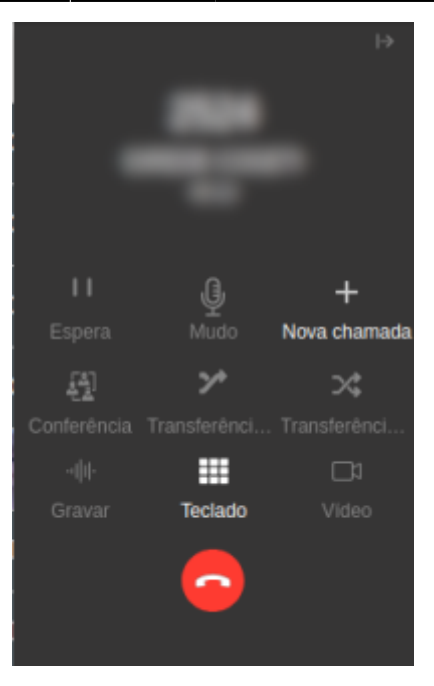

#### Transferência assistida

Para realizar a transferência assistida clique sobre o botão de transferência destacado na figura abaixo.

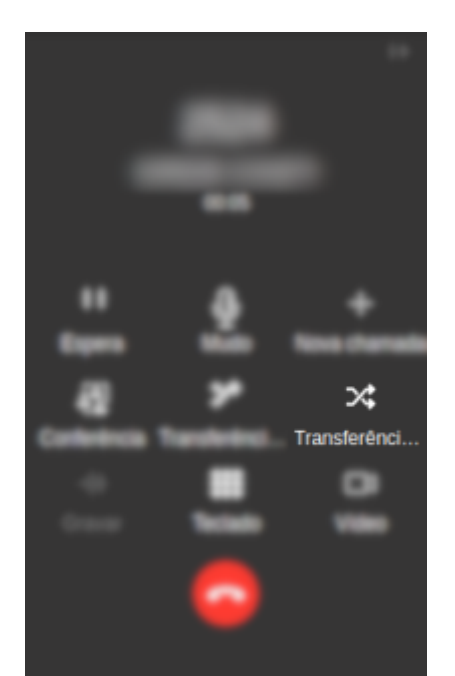

Depois disso será necessário discar o número do ramal de destino ou localizar o contato do destino digitando o nome do servidor ou do setor/departamento/diretoria.

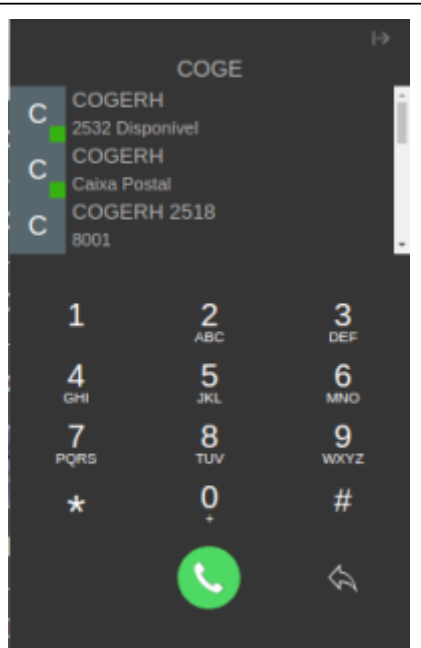

Então basta aguardar o atendimento do ramal de destino e finalizar a transferência pressionando o botão de encerramento de chamada.

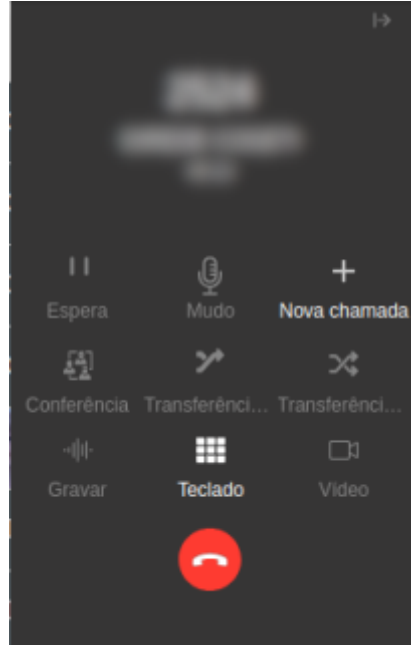

## Captura de ligação ("Puxar")

Para realizar a captura de ligação basta abrir o discador, discar \*0 e pressionar o botão de realização de chamada.

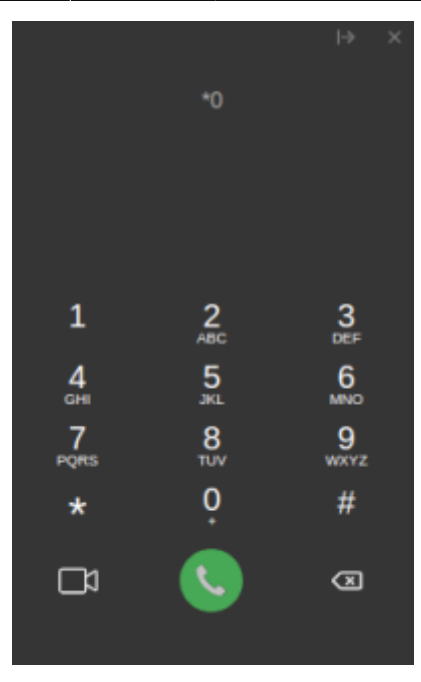

#### Localizando contatos

Ao selecionar o item "Equipe" no menu da lateral esquerda do *sofphone* será possível utilizar a função de localização de contatos, é possível utilizar a caixa de busca para localizar contatos de Setores/Departamentos ou mesmo de pessoas.

|    | - |   | an - 111                     |           |                                       |                |                      | - 0 1 | 8  |
|----|---|---|------------------------------|-----------|---------------------------------------|----------------|----------------------|-------|----|
| 30 | × | - | ,                            |           |                                       |                | ا لې                 |       | ŧ. |
| 2  | 1 | + | <ol> <li>0, movie</li> </ol> | 1         |                                       |                |                      |       |    |
| 2  |   | ٥ | costlected                   | Leng 1 64 | CONTRACTOR ADDRESS OF AD              | al<br>Second   | COST + STRENDT       |       | ï  |
| 3  | ٤ |   | costly-cased it-co-          | Letter 1  | CONTRACTOR DEBOTA HTTP:<br>Paperties  | Case of Street | COORT - Failward and |       |    |
| 3  | Ľ |   | COORD-CHILD JOY              |           | CONTRACTOR DATE                       | Section 1      | COORN-DADR.2 Inter   |       |    |
| ā, |   |   | cool in which we down        | Lett 1    | COSTRA LUCIDARIA NON<br>Nel republica | Sector 1       | cooline using the    |       |    |
| 3  | L |   | COORD-LIGHT TON              | Letter 1  |                                       | _              |                      |       |    |
| -  | 1 |   |                              |           |                                       |                |                      |       |    |
|    |   |   |                              |           |                                       |                |                      |       |    |
|    |   |   |                              |           |                                       |                |                      |       |    |
|    |   |   |                              |           |                                       |                |                      |       |    |
|    |   |   |                              |           |                                       |                |                      |       |    |
| T. |   |   |                              |           |                                       |                |                      |       |    |

Ao lado de cada registro de contato estão localizados os ícones de atalho para iniciar uma chamada de voz, videochamada, chat ou para incluir o contato na lista de "favoritos".

.....

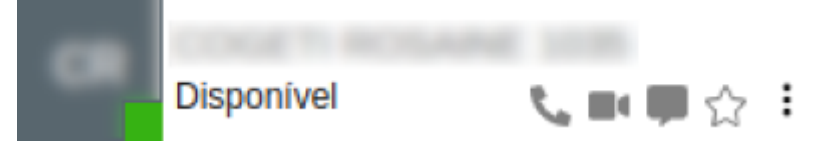

#### Bate-papo (chat)

Ao selecionar o item "Chat" no menu da lateral esquerda do *softphone* será possível utilizar a função de *chat*.

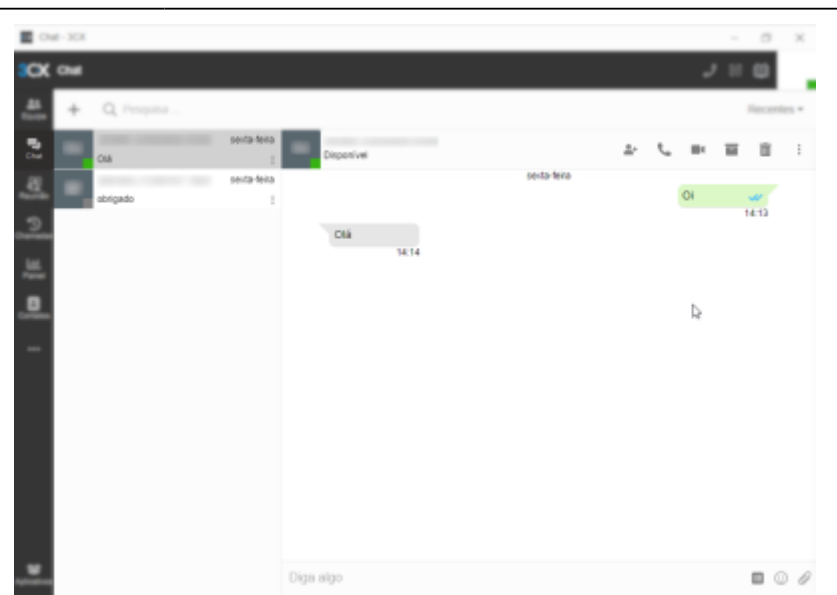

Para iniciar o chat basta utilizar o ícone "+" localizado no canto superior esquerdo, será necessário então escolher a opção de "Iniciar bate-papo" para conversar individuais ou "Criar grupo de bate-papo" para conversas envolvendo um grupo de pessoas.

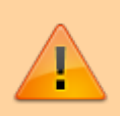

**Atenção**: Para que seja efetiva a utilização da ferramenta de bate-papo (chat) é necessário certificar-se de que seu contato também faz uso do softphone ou webclient. Há usuários que fazem uso exclusivo de telefones VoIP e estes usuários não receberão mensagens ou notificações de chat.

## Reunião

Ao selecionar o item "Reunião" no menu da lateral esquerda do softphone será possível utilizar a função de reunião virtual por videochamada.

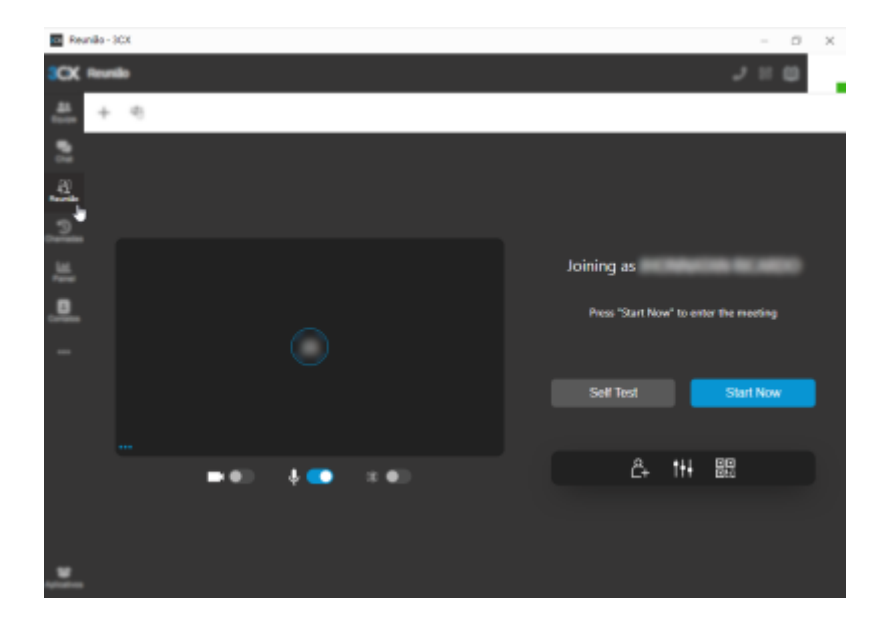

### Histórico de chamadas

Ao selecionar o item "Chamadas" no menu da lateral esquerda do *softphone* será possível consultar chamadas recentes realizadas ou recebidas.

| 🖬 Tu | Ia - 3CX |                              |            | 0 | ×        |
|------|----------|------------------------------|------------|---|----------|
| 3CK  | Chame    | *                            |            | ۰ |          |
| -    |          |                              |            | Т | × obi    |
|      |          | / 1710/2024 14:55. 00:00:22  | ۴.,        | Ψ | Ŧ        |
| 4    |          | / 17/10/2024 14:54           | <i>د</i> . | Ψ | ÷        |
| 2    |          | /1410/2024 11.29             | ٩.,        | Ψ | ÷        |
| 12   |          | 21a102924 11 27, 00.00 97 va | ٩.,        | Ψ |          |
|      |          | 21a1629241127                | ٩.,        | Ψ | 8        |
| -    |          | 2101020241126                | ٩.,        | Ψ | 8        |
|      |          | 21e100024 1125               | ٩.,        |   | ш        |
|      |          | 21e102024 112e               | ٩.         |   | ш        |
|      |          | /1418/2024 11 22, 80.01.27   | ۴.,        |   | а        |
|      |          | /14/10/2024 11:21            | ۴.,        |   | в        |
| _    |          | / 14/10/2024 10:41           | ť.,        |   | в        |
|      |          | 2 1 A 10/19/19 A 10/19       | ۰,         |   | <b>B</b> |

#### Painel

Ao selecionar o item "Painel" no menu da lateral esquerda do *softphone* será possível verificar chamadas em andamento ou a disponibilidade de comunicação com outros ramais/contatos.

| Tudo - 3CX |                                  |        |       | - 0 X     |
|------------|----------------------------------|--------|-------|-----------|
| DK Paled   |                                  |        |       | J == @    |
| <u>n</u>   |                                  |        |       | ⊠" Tudo • |
| Tudo       |                                  |        |       |           |
| 0          | hamador Recepto                  | r Pila | Tempo | Detailtes |
| <b>.</b>   |                                  |        |       |           |
|            |                                  |        |       |           |
| 1          |                                  |        |       |           |
|            |                                  |        |       |           |
| Status de  | agente                           |        |       |           |
| Ramai      | Nome do agente                   |        |       |           |
|            | A DECEMBER OF STREET             |        |       |           |
|            | A 10 C 100 C 100 C 10 C          |        |       |           |
|            | ALCOLUMN 2017 100410001          |        |       |           |
|            | 100.000                          |        |       |           |
|            | contraction contraction and data |        |       |           |
|            | CONTRACTOR DALASE PROF           |        |       |           |
|            |                                  |        |       |           |
|            |                                  |        |       |           |

## Contatos

Ao selecionar o item "Contatos" no menu da lateral esquerda do *softphone* será possível consultar e cadastrar contatos.

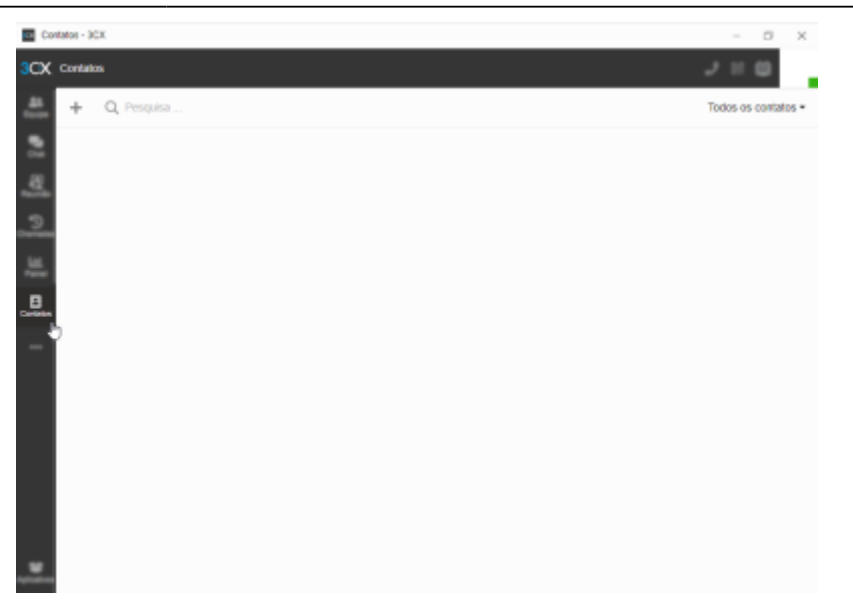

Para adicionar um contato basta utilizar o botão "+" localizado no canto superior esquerdo do aplicativo, ao lado da barra de pesquisa.

| 44 /       |                 |                        |
|------------|-----------------|------------------------|
| Equipe 🗧   |                 |                        |
| <b>.</b>   | Primeiro nome   | Empresa                |
| <u>.</u>   |                 |                        |
|            | Último nome     | Empresa 2              |
| cramates   |                 |                        |
| Lat. Ban X | Nome da empresa | FAX da empresa         |
| B          |                 |                        |
|            | E-mail          | FAX residencial        |
|            |                 |                        |
|            | Celular         | Outro                  |
|            |                 |                        |
|            | Celular 2       | Adicionar Contato a    |
|            |                 | CRM 365 Nome da empres |
|            | Casa            | Pessoal                |
|            |                 |                        |
|            | Casa 2          |                        |
|            |                 |                        |

**Atenção**: Certifique-se de selecionar a caixa de seleção "Pessoal" no campo "Adicionar Contato a" para que o registro de contato salvo seja privado.

#### Caixa postal

Ao selecionar o item "..." no menu da lateral esquerda é exibida a opção "Caixa Postal" onde podem ser consultadas e gerenciadas mensagens gravadas na caixa postal do ramal.

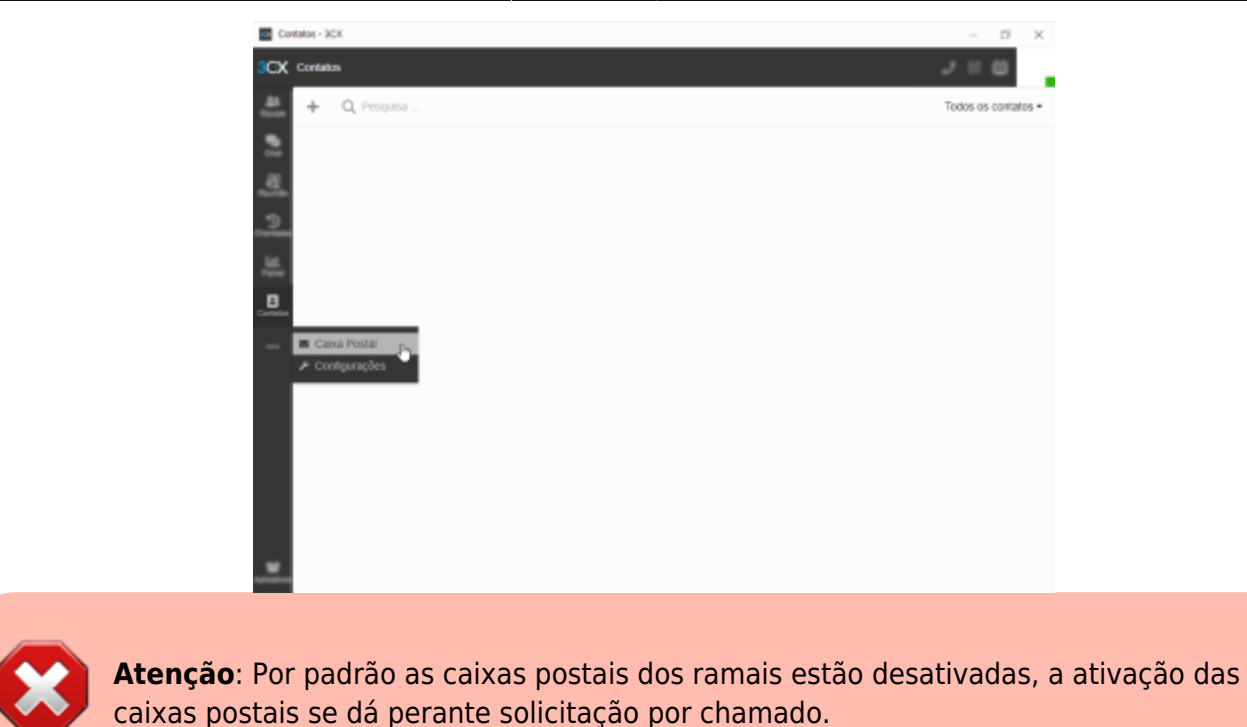

## Configurações

Ao selecionar o item "..." no menu da lateral esquerda é exibida a opção "Configurações" onde podem ser modificadas as configurações do aplicativo e do ramal.

| C0                  | nfigurações - 3CX             | - 0 X                                                                                                    |
|---------------------|-------------------------------|----------------------------------------------------------------------------------------------------|
| 3CX                 | Configurações                 | 9 الالي                                                                                                    |
| <u>AL</u><br>Contra | Geral                         | Geral                                                                                                    |
| 2                   | Chat                          | CONTRACTOR RECEIPTION FOR THE PARTY OF THE                                                                                                    |
| -40                 | Audio/Video                   |                                                                                                    |
| <u>.</u>            | Visilo                        |                                                                                                    |
| Lat.                | Encaminhamento de<br>Chamadas |                                                                                                    |
|                     | Saudações                     | Be X                                                                                                    |
|                     | Integração                    | Celular                                                                                                    |
|                     | Digitalize o código QR        | (Seea                                                                                                    |
|                     | BLF                           | Postupués *                                                                                                    |
|                     | Tecias de Atalho              | Selecione um tema                                                                                                    |
|                     |                               | Claro -                                                                                                    |
|                     |                               | 3CX Taik                                                                                                    |
|                     |                               | Cotoque seus tinto 3CX Tate ou Meet em sua assinatura de e-mait ou site para permitir que as pessoas tiguem para você ou<br>participem de uma realida com um único cique. |

#### Geral

- Foto: É possível realizar o carregamento de uma foto ou avatar para ser utilizada na identificação pessoal ou do setor relacionado ao ramal;
- Celular: É possível cadastrar o número do celular, útil no caso da ativação da função "Siga-me", para dasviar chamadas do número/ramal para o número do celular cadastrado;
- Idioma: É possível escolher o idioma da intreface gráfica do aplicativo;
- Tema: É possível selecionar a opção de cores "Claro", "Escuro" ou "Sistema padrão";

- Ativar notificações de PUSH: São notificações que sobressaem às demais aplicações em uso quando o softphone estiver minimizado ou executando em segundo plano;
- Nome amigável do 3CX Talk: Nome amigável para URL do 3CX Talk e Meet;

Nessa seção também constam a URL do Talk (Bate-papo/Chat) e Meet (Videochamada/Videoconferência).

**Atenção**: Cuidado com a divulgação dessas URLs. São serviços que possibilitam o contato (por chat ou videochamada) sem autenticação, o que pode ser uma ferramenta para o envio de mensagens anonimizadas.

#### Chat

Na seção "Configurações > Chat" é possível parametrizar o sistema para:

- Mostrar torradeira de bate-papo: Trata-se de uma opção para exibir notificações visuais de *chat* quando o aplicativo estiver minimizado ou executando em segundo plano.
- Iniciar notificação do chat: Permite escolher o som de notificação do *chat*.

| C0             | nfigurações - 3CX             |                                      | - | 0 | × |
|----------------|-------------------------------|--------------------------------------|---|---|---|
| 3CX            | Configurações                 |                                      |   | 8 |   |
| åt.<br>Dorige  | Geral                         | Chat                                 |   |   |   |
| 2              | Chat                          | Mestrar torradeira de bate-papo      |   |   |   |
| <u>40</u>      | Audio/Video                   | Iniciar notificação do chat Padido + |   |   |   |
| 3              | Visão                         |                                      |   |   |   |
| LaL.<br>Parent | Encaminhamento de<br>Chamadas |                                      |   |   |   |
| B              | Saudações                     |                                      |   |   |   |
|                | Integração                    |                                      |   |   |   |
|                | Digitalize o código QR        |                                      |   |   |   |
|                | BLF                           |                                      |   |   |   |
|                | Teclas de Atalho              |                                      |   |   |   |
|                |                               |                                      |   |   |   |
|                |                               |                                      |   |   |   |
| -cication      |                               |                                      |   |   |   |

#### Áudio/Vídeo

Na seção "Configurações > Áudio/Vídeo" é possível configurar os seguintes parâmetros de áudio e vídeo para chamadas telefônicas ou vídeochamadas:

- Configurações de chamada:
  - Utilizar este dispositivo para chamadas: Permite selecionar qual dispositivo será utilizado por padrão para chamadas. Esta opção é útil quando múltiplos dispositivos (Telefone VoIP, Softphone desktop, Softphone smartphone) estão conectados simultaneamente à mesma conta, assim é possível configurar o dispositivo padrão para recebimento de

chamadas;

- Toque: É possível selecionar qual dispositivo de saída de som deve ser utilizado para o toque durante o recebimento de chamadas. Essa configuração é útil, por exemplo, quando queremos o toque do *softphone* em caixas de som do computador para que seja possível ouví-las mesmo estando longe do computador;
- Substitua + com: É útil para substituir o "+" normalmente presente em números com código de Discagem Direta Internacional (DDI) (Ex.: +554632202511).
- Atender chamadas automaticamente: Permite que o softphone atenda as chamadas automaticamente sem a necessidade de interação com os controles da interface do software.
- Permitir que o pop-up da chamada roube o foco nas chamadas recebidas: Essa configuração faz com que o pop-up de notificação de chamada recebida sobressaia às demais janelas do sistema para facilitar o atendimento de chamadas.
- Áudio/Vídeo:
  - Câmera: Configurar câmera a ser utilizada em vídeochamadas;
  - Alto falante: Configuração do alto falante utilizado durante uma conversação em chamada telefônica ou vídeochamada. Normalmente aqui é configurado o alto falante do fone de ouvido (*headset*);
  - Microfone: Configuração de microfone utilizado durante uma conversação em chamada telefônica ou vídeochamada. Normalmente aqui é configurado o microfone do *headset*;
  - Integração de fone de ouvido: Essa configuração destina-se ao uso de fones de ouvido em aparelhos VoIP.

| Conf          | igurações - 3CX               |                                                                      | 0 | $\times$ |
|---------------|-------------------------------|----------------------------------------------------------------------|---|----------|
| 3CX           | Configurações                 |                                                                      | ۵ |          |
| Å1<br>Cories  | Geral                         | Áudio/Video                                                          |   |          |
| 2             | Chat                          | Configurações de chamada                                             |   |          |
| 40            | Áudio/Video                   | Utilizar este dispositivo para chamadas                              |   |          |
| <u>.</u>      | visão                         | App de desktop (127.0.0.1)                                           |   | •        |
| Lai.<br>Parat | Encaminhamento de<br>Chamadas | Toque Defauit - Alto-falantes (Dispositivo de High Definition Audio) |   | -        |
|               | Saudações                     | Subsitua + com 00                                                    |   | -1       |
|               | Integração                    | Atender chamadas automaticamente                                     |   |          |
|               | Digitalize o código QR        | Permitir que o pop-up da chamada roube o foco nas chamadas recebidas |   |          |
|               | BLF                           | Âudio/Video                                                          |   |          |
|               | Tecias de Alaiho              | Permitr acasso à câmera.                                             |   |          |
|               |                               | Cárrera                                                              |   |          |
|               |                               |                                                                      |   | *        |
|               |                               | Alto failante                                                        |   |          |
| Apricativos   |                               | Default - Alto-falantes (Dispositivo de High Definition Audio)       |   |          |

#### Encaminhamento de chamadas

A seção "Configurações > Encaminhamento de Chamadas" permite o ajuste de regras de encaminhamento de chamadas para casos onde determinada ligação não seja atentida minimizando ocorrências de chamadas perdidas (ou sem resposta).

| Con       | figurações - 3CX               |               |                               |         |                    | <br>٥ | × |
|-----------|--------------------------------|---------------|-------------------------------|---------|--------------------|-------|---|
| сх        | Configurações                  |               |                               |         |                    | 8     |   |
| <u>#1</u> | Geral                          | Disponivel    | Disponivel                    |         |                    | _     |   |
| 2         | Chat                           | Ausente       | Personalizar status da mensag | em      |                    |       |   |
| a)        | Áudio/Video                    | Não perturbe  |                               |         |                    |       |   |
| 9         | Visilo                         | Lunch         | Chamadas perdidas             |         |                    |       |   |
| H.        | Encaminitamento de<br>Chamadas | Business Trip | Sem tempo de resposta         |         |                    |       |   |
| 8         | Saudações                      | Exceções      | Encaminhar chamadas esterna   | in para |                    |       |   |
|           | Integração                     | Mudar Status  | Ramal do sistema              | -       | 8019 COGET//DIREDE |       | • |
|           | Digitalize o código QR         |               | Encaminhar chamadas interna   | s para  | Calka Postal       |       |   |
|           | BLF                            |               | Ramal do sistema              | •       | 8019 COGET/DIREDE  |       | ٠ |
|           | Tecias de Atalho               |               | Ocupado ou não registrado     | ,       | Caixa Postal       |       |   |
|           |                                |               | Encaminhar chamadas esterna   | is para |                    |       |   |
|           |                                |               | Ramal do sistema              | •       | 8019 COGETI/DIREDE |       | • |
|           |                                |               |                               |         | Calka Postal       |       |   |

#### From: http://wiki.pb.utfpr.edu.br/dokuwiki/ - WIKI COGETI-PB

Permanent link: http://wiki.pb.utfpr.edu.br/dokuwiki/doku.php?id=deseg:telefonia:softphone:utilizacao&rev=1730220725

Last update: 2024/10/29 16:52

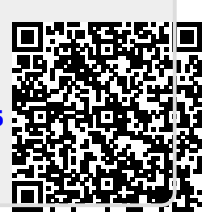